# HP Color LaserJet CP2020 Series

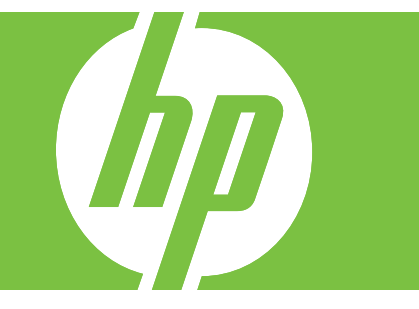

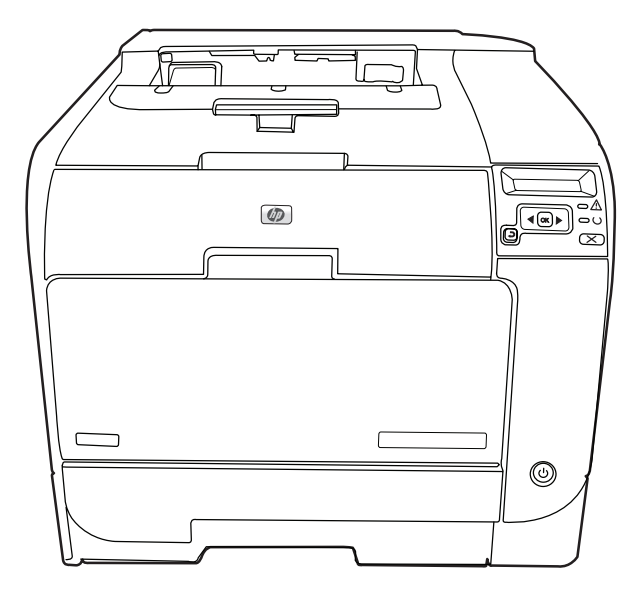

- Getting Started Guide
- 🐨 Upute za početak korištenja
- **CS** Příručka Začínáme
- H Alapvető tudnivalók kézikönyve
- Podręczna instrukcja obsługi
- © Ghid de inițiere
- SP Priručnik za početak rada
- SK Príručka k začiatku práce
- S Priročnik »Prvi koraki«

Read me First Pročitati prije korištenja Přečtěte než začnete Ezt olvassa el először! Przeczytaj przed rozpoczęciem A se citi mai întâi Pročitati pre upotrebe Úvodné pokyny Preberite najprej

## **Copyright and License**

© 2008 Copyright Hewlett-Packard Development Company, L.P.

Reproduction, adaptation or translation without prior written permission is prohibited, except as allowed under the copyright laws.

The information contained herein is subject to change without notice.

The only warranties for HP products and services are set forth in the express warranty statements accompanying such products and services. Nothing herein should be construed as constituting an additional warranty. HP shall not be liable for technical or editorial errors or omissions contained herein.

Part number: CB493-90905

Edition 2, 05/2008

### **FCC Regulations**

This equipment has been tested and found to comply with the limits for a Class B digital device, pursuant to Part 15 of the FCC rules. These limits are designed to provide reasonable protection against harmful interference in a residential installation. This equipment generates, uses, and can radiate radio-frequency energy. If this equipment is not installed and used in accordance with the instructions, it may cause harmful interference to radio communications. However, there is no guarantee that interference will not occur in a particular installation. If this equipment does cause harmful interference to radio or television reception, which can be determined by turning the equipment off and on, correct the interference by one or more of the following measures:

- Reorient or relocate the receiving antenna.
- Increase separation between equipment and receiver.
- Connect equipment to an outlet on a circuit different from that to which the receiver is located.
- Consult your dealer or an experienced radio/TV technician.

Any changes or modifications to the product that are not expressly approved by HP could void the user's authority to operate this equipment. Use of a shielded interface cable is required to comply with the Class B limits of Part 15 of FCC rules. For more regulatory information, see the electronic user guide. Hewlett-Packard shall not be liable for any direct, indirect, incidental, consequential, or other damage alleged in connection with the furnishing or use of this information.

#### **Trademark Credits**

Windows® is a U.S. registered trademark of Microsoft Corporation.

- EN Select a sturdy, well-ventilated, dust-free area, away from direct sunlight to position the product.
- ዙ Za postavljanje uređaja odaberite stabilan, čist i dobro prozračen prostor bez izravne sunčeve svjetlosti.
- 📧 Na umístění zařízení vyberte stabilní, dobře odvětrávané a bezprašné místo mimo přímé sluneční světlo.
- 🕕 A készülék elhelyezéséhez szilárd, jól szellőző, pormentes, közvetlen napfénytől elzárt helyet válasszon.
- 🕕 Wybierz dla urządzenia stabilne miejsce z odpowiednią wentylacją, uniemożliwiającą osiadanie kurzu, z dala od bezpośredniego światła słonecznego.
- 😰 Pentru a amplasa produsul, alegeți un loc stabil, bine ventilat și fără praf, departe de lumina directă a soarelui.
- SR Uređaj postavite na stabilnu podlogu u prostoriji sa dobrom ventilacijom i bez prašine, udaljen od direktne sunčeve svetlosti.
- SK Na umiestnenie zariadenia vyberte pevné, dobre vetrané, bezprašné miesto, ktoré nie je vystavené priamemu slnečnému svetlu.
- SD Izberite trden, dobro prezračen prostor brez prahu, ki ni neposredno izpostavljen soncu, in tja postavite napravo.

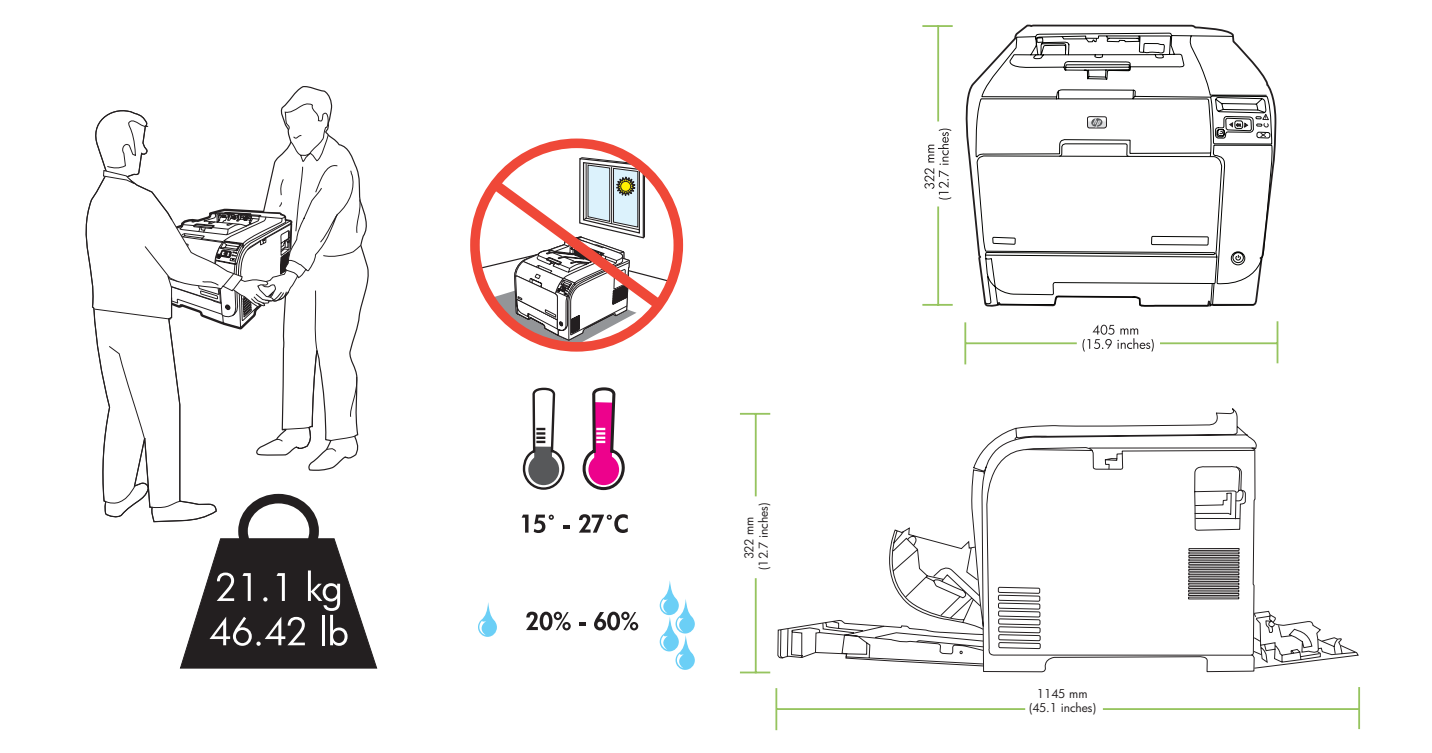

- EN Unpack the product.
  HR Raspakirajte proizvod.
  CS Vybalte zařízení.
  HD Csomagolja ki a készüléket.
  - PL Rozpakuj urządzenie.
  - RO Despachetați produsul.
  - SR Raspakujte proizvod.
  - SK Vybal'te zariadenie.
  - SD Napravo vzemite iz embalaže.

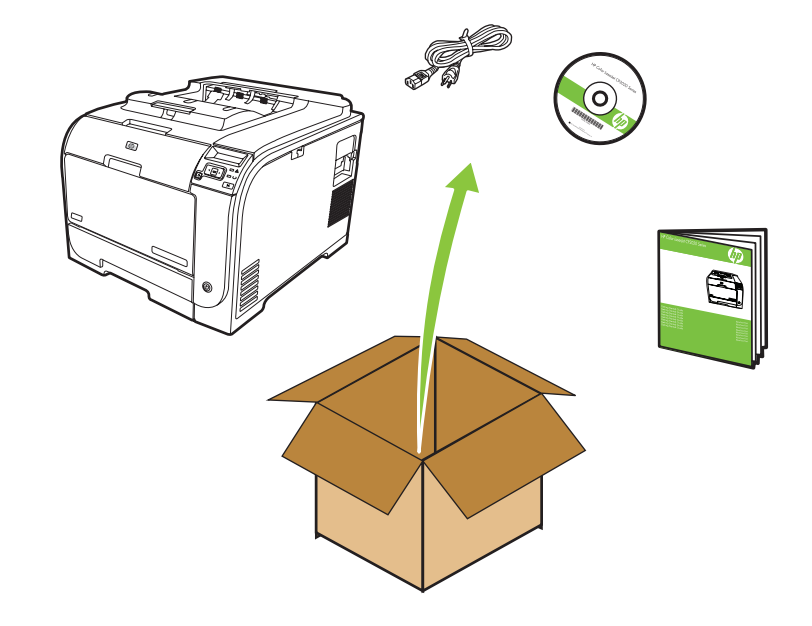

#### Insert the CD and follow the instructions.

- HR Umetnite CD i slijedite zaslonske upute.
- CS Vložte disk CD a postupujte podle zobrazených pokynů.
- HU Helyezze be a CD-lemezt, és kövesse az utasításokat.
- Włóż dysk CD i postępuj zgodnie z wyświetlanymi instrukcjami.
- RO Introduceți CD-ul și urmați instrucțiunile.
- SR Umetnite CD i pratite uputstva.
- SK Vložte disk CD a postupujte podľa pokynov.
- SL Vstavite CD in sledite navodilom.

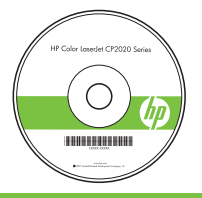

- (EN) Remove all orange shipping tape from the product.
- HR Uklonite sve narančaste zaštitne trake s uređaja.
- CS Odstraňte ze zařízení veškerou oranžovou přepravní pásku.
- HD Távolítsa el az összes narancssárga szállítási védőszalagot a készülékről.

PL Usuń wszystkie pomarańczowe materiały opakowaniowe.

RO Îndepărtați de la produs toate benzile portocalii utilizate pentru transport.
 SR U potpunosti uklonite narandžastu traku za pakovanje sa proizvoda.
 SK Zo zariadenia odstráňte všetky kúsky oranžovej prepravnej pásky.
 SI Z naprave odstranite vse oranžne transportne trakove.

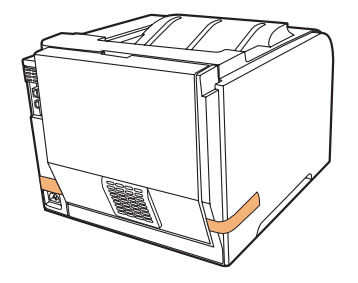

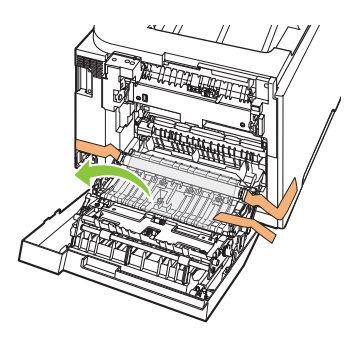

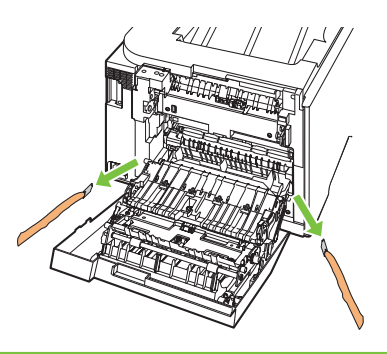

Prepare the print cartridges.
 Pripremite spremnike s tintom.
 Připravte tiskové kazety.
 Készítse elő a festékkazettákat.
 Przygotuj wkłady drukujące.

- RO Pregătiți cartușele de tipărire.
- SR Pripremite kertridže za štampanje.
- SK Pripravte tlačové kazety.
- SL Pripravite tiskalne kartuše.

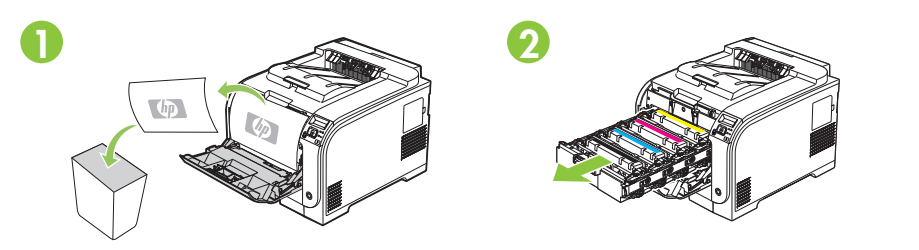

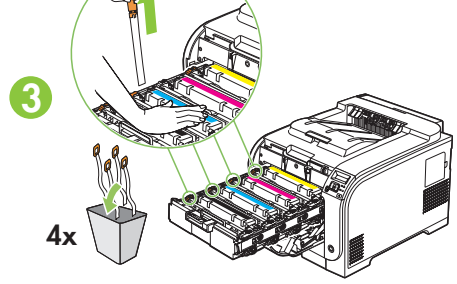

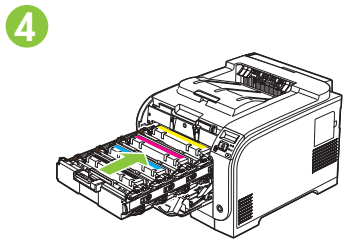

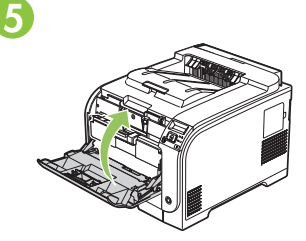

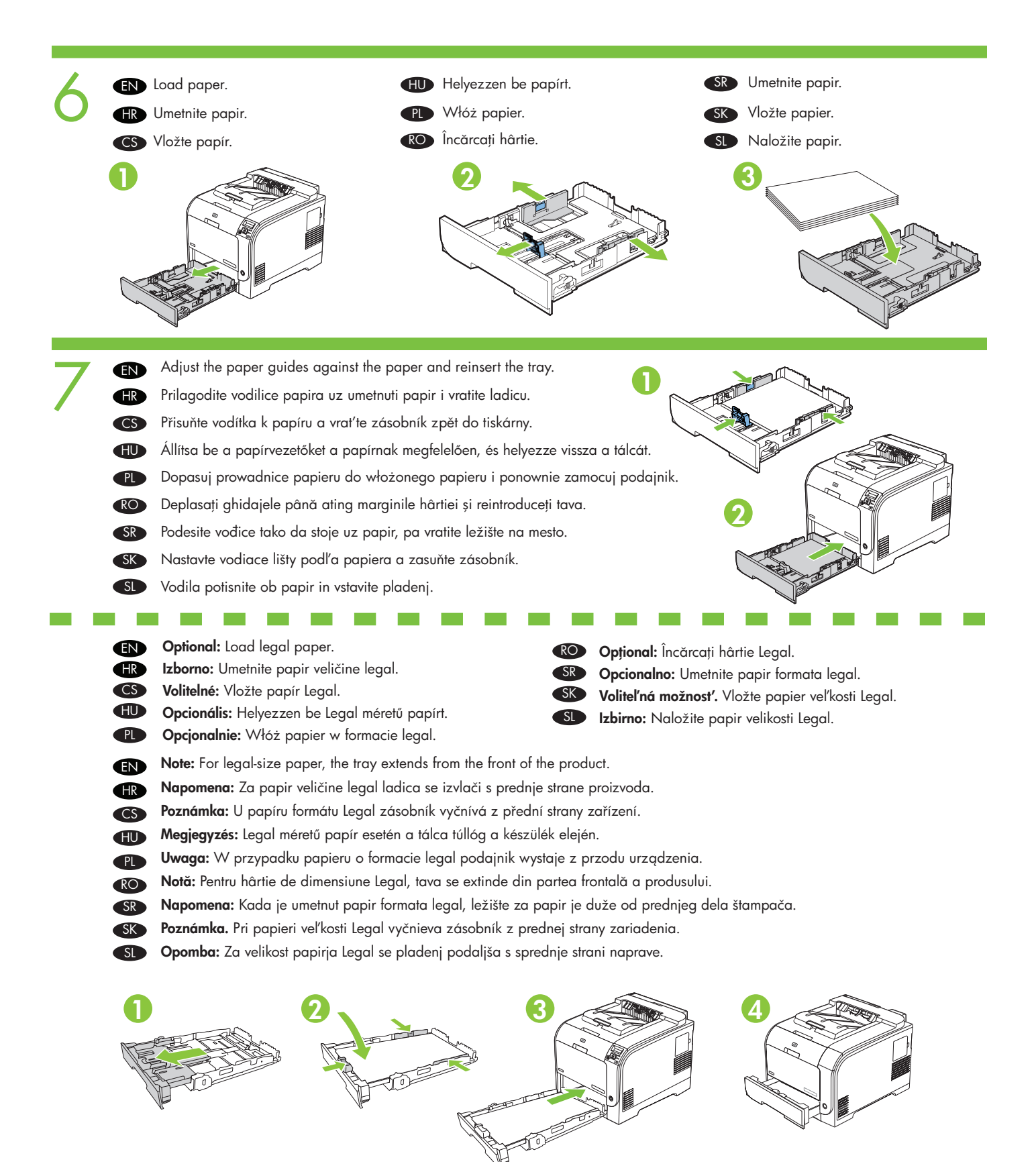

- EN Connect the power cord. Turn on the product.
- HR Priključite kabel za napajanje. Uključite uređaj.
- CS Připojte napájecí kabel. Zapněte zařízení.
- 🕕 Csatlakoztassa a tápkábelt. Kapcsolja be a készüléket.
- 🕐 Podłącz przewód zasilający. Włącz urządzenie.

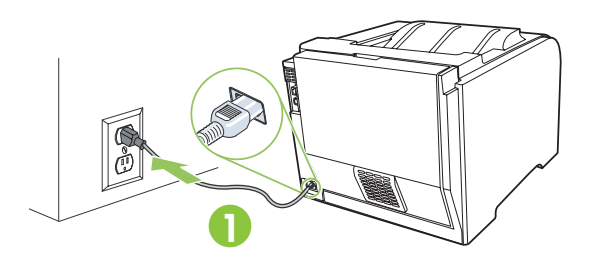

- **EN** Caution: Do not connect the USB cable at this time.
- HR Oprez: Još ne uključujte USB kabel.
- CS Upozornění: Nepřipojujte zatím kabel USB.
- HU Figyelem! Ekkor még ne csatlakoztassa az USB-kábelt.
- PL Uwaga: Nie podłączaj jeszcze kabla USB.
- RO Atenție: Nu conectați cablul USB în acest moment.
- SR Oprez: Nemojte sada uključivati i USB kabl.
- SK Upozornenie. Zatiaľ nepripájajte kábel USB.
- SI Pozor: Kabla USB zaenkrat še ne priključite.

- Conectați cablul de alimentare. Porniți produsul.
- SR Priključite kabl za napajanje. Uključite proizvod.
- SK Pripojte napájací kábel. Zapnite zariadenie.
- SL
- Priključite napajalni kabel. Vklopite napravo.

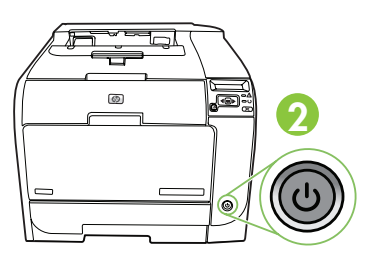

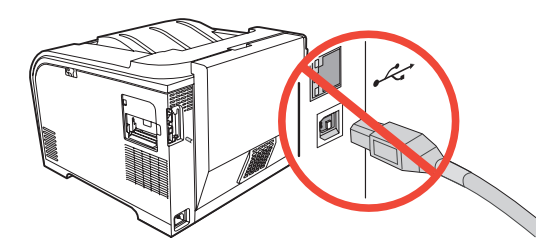

- EN Set the language and location on the control panel (if necessary). Use the control panel buttons <, >, and OK to select and confirm. See page 15 for more information on control panel buttons.
- HR Na upravljačkoj ploči postavite jezik i lokaciju (ako je to potrebno). Pomoću gumba <, > i **OK** na upravljačkoj ploči odaberite i potvrdite odabir. Pogledajte stranicu 15 kako biste saznali više o gumbima upravljačke ploče.
- Na ovládacím panelu nastavte jazyk a umístění (pokud je třeba). Pomocí tlačítek <, >, a OK na ovládacím panelu proveďte a potvrďte výběr. Více informací o tlačítkách na ovládacím panelu naleznete na straně 15.
- Adja meg a kezelőpanel nyelvi és területi beállításait (ha szükséges). A kiválasztáshoz és a jóváhagyáshoz használja a kezelőpanelen a <, a > és az **OK** gombot. A kezelőpanel gombjairól a 15. oldalon találhat további tájékoztatást.
- Ustaw język i kraj/region na panelu sterowania (jeśli trzeba). Użyj przycisków panelu sterowania <, > oraz przycisku OK do wyboru i potwierdzenia. Więcej informacji o przyciskach panelu sterowania można znaleźć na stronie 15.
- Setați limba şi locația de la panoul de control (dacă este necesar). Utilizați butoanele <, > şi OK de la panoul de control pentru a face selecții şi a confirma. Pentru mai multe informații despre butoanele panoului de control, vezi pagina 15.
- SR Podesite jezik i lokaciju na kontrolnoj tabli (ako je potrebno). Koristite dugmad na kontrolnoj tabli <, > i OK da biste obavili izbor i potvrdili ga. Pogledajte stranicu 15 za više informacija o dugmadi na kontrolnoj tabli.
- Sk Ak je to potrebné, na ovládacom paneli nastavte jazyk a lokalitu. Na ovládacom paneli pomocou tlačidiel < a > vyberte príslušnú položku a potvrďte ju tlačidlom OK. Ďalšie informácie o tlačidlách na ovládacom paneli nájdete na strane 15.
- SI Na nadzorni plošči nastavite jezik in državo (po potrebi). Uporabite gumbe na nadzorni plošči <, > in OK za izbiranje in potrditev. Več informacij o gumbih na nadzorni plošči preberite na strani 15.

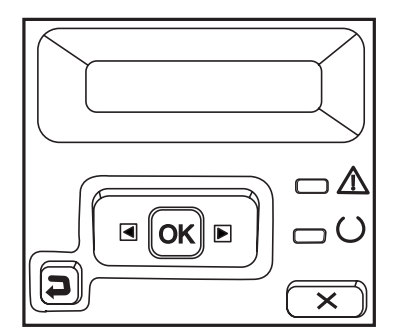

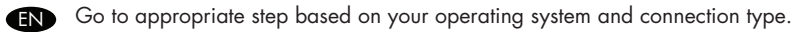

HR Idite na odgovarajući korak ovisno o svom operacijskom sustavu i vrsti veze.

- CS Přejděte na příslušný krok (v závislosti na používaném operačním systému a typu připojení).
- HD Az operációs rendszer és a csatlakozás típusa alapján folytassa a megfelelő lépéssel.
- Przejdź do odpowiedniego kroku procedury zależnie od używanego systemu operacyjnego i typu połączenia.
- RO Continuați de la pasul corespunzător în funcție de sistemul de operare și tipul de conexiune.
- SR Idite na odgovarajući korak u zavisnosti od svog operativnog sistema i tipa veze.
- SK V závislosti od vášho operačného systému a typu pripojenia prejdite na príslušný krok.
- SI Nadaljujte z ustreznim korakom glede na vaš operacijski sistem in vrsto povezave.

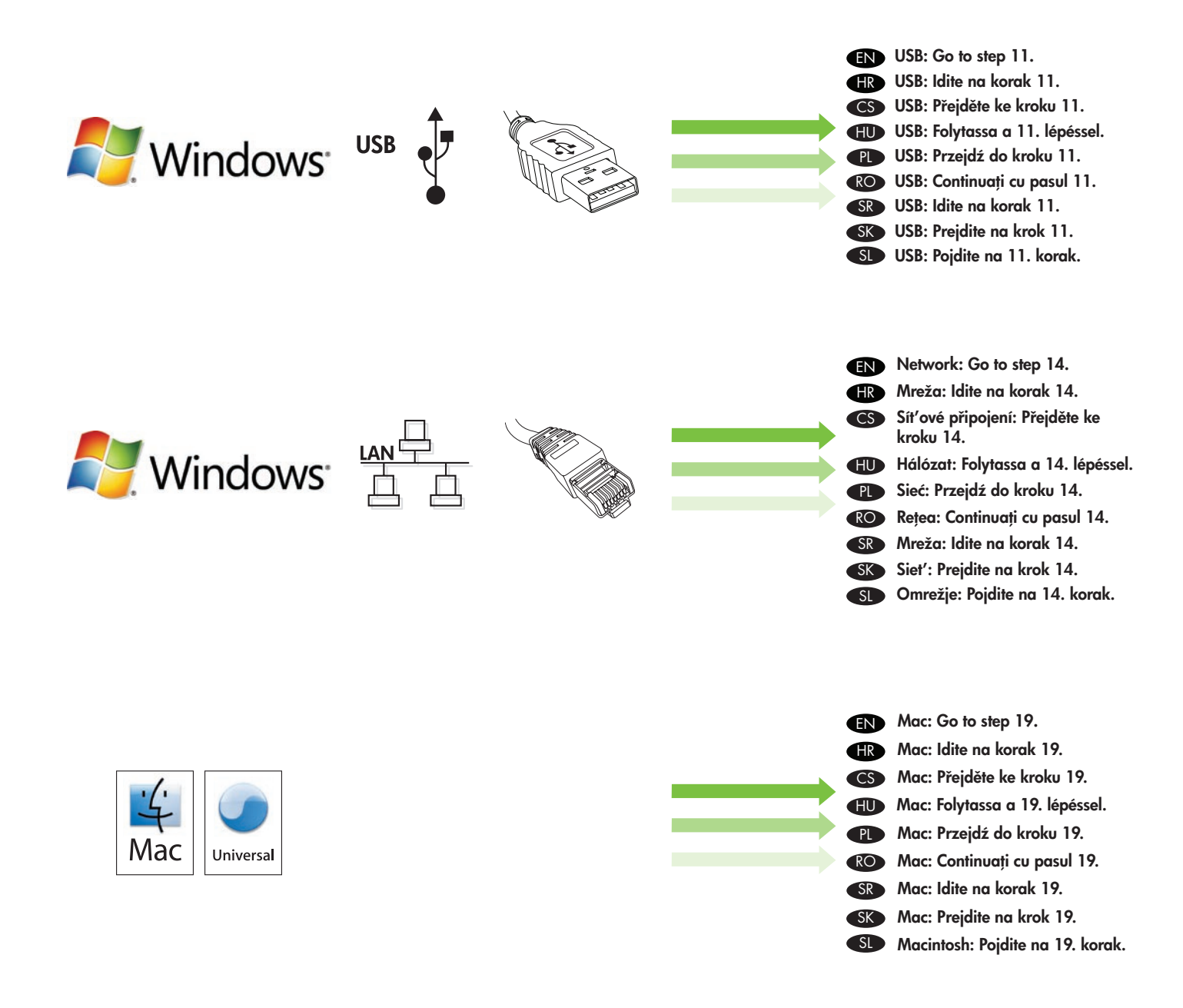

- EN Install the software from the CD. Follow the onscreen instructions.
- HR Instalirajte softver s CD-a. Pratite zaslonske upute.
- Nainstalujte software z disku CD. Postupujte podle pokynů na obrazovce. CS
- HU Telepítse a szoftvert a CD-ről. Kövesse a képernyőn megjelenő utasításokat.
- Instalowanie oprogramowania z dysku CD. Postępuj zgodnie z instrukcjami wyświetlanymi na ekranie. PL
- RO Instalați software-ul de pe CD. Urmați instrucțiunile de pe ecran.
- Instalirajte softver sa CD-a. Pratite uputstva na ekranu. SR
- Z disku CD nainštalujte softvér. Postupujte podľa pokynov na obrazovke. SK
- Programsko opremo namestite s CD-ja. Sledite navodilom na zaslonu. SI

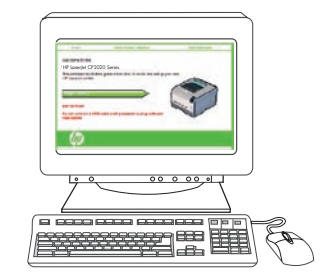

Windows

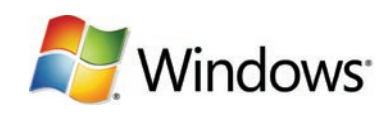

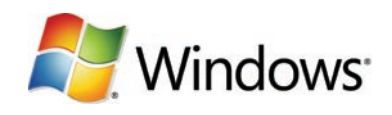

- Connect USB cable when you are prompted by the software. EN
- USB kabel spojite kad softver to zatraži. HR
- Na výzvu softwaru připojte kabel USB. CS
- HU Ha a szoftver felszólítja, csatlakoztassa az USB-kábelt.
- Podłącz kabel USB po wyświetleniu monitu. PL
- Conectați cablul USB când software-ul vă solicită acest lucru. RO
- Priključite USB kabl kada od vas to bude zatraženo u softveru. SR
- Po výzve softvéru pripojte kábel USB. SK
- Kabel USB priključite, ko vas k temu pozove programska oprema. SL

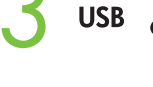

USB

USB

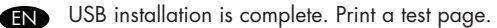

- Instalacija USB je dovršena. Ispišite probnu stranicu. HR
- Instalace USB je dokončena. Vytiskněte testovací stránku. CS
- Az USB-porton csatlakoztatott készülék telepítése ezzel befejeződött. Nyomtasson ki egy tesztoldalt. HU
- PL Instalacja USB jest zakończona. Wydrukuj stronę testową.
- RO Instalarea pentru conexiune USB este finalizată. Tipăriți o pagină de test.
- USB instalacija je dovršena. Odštampajte probnu stranicu. SR
- Inštalácia rozhrania USB je dokončená. Vytlačte testovaciu stránku.
- Namestitev USB je dokončana. Natisnite preizkusno stran. SL

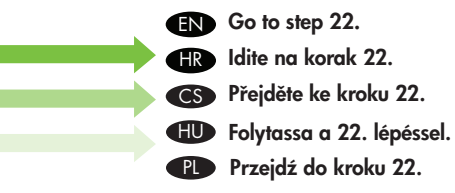

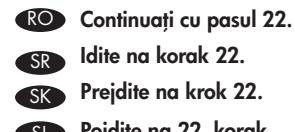

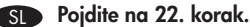

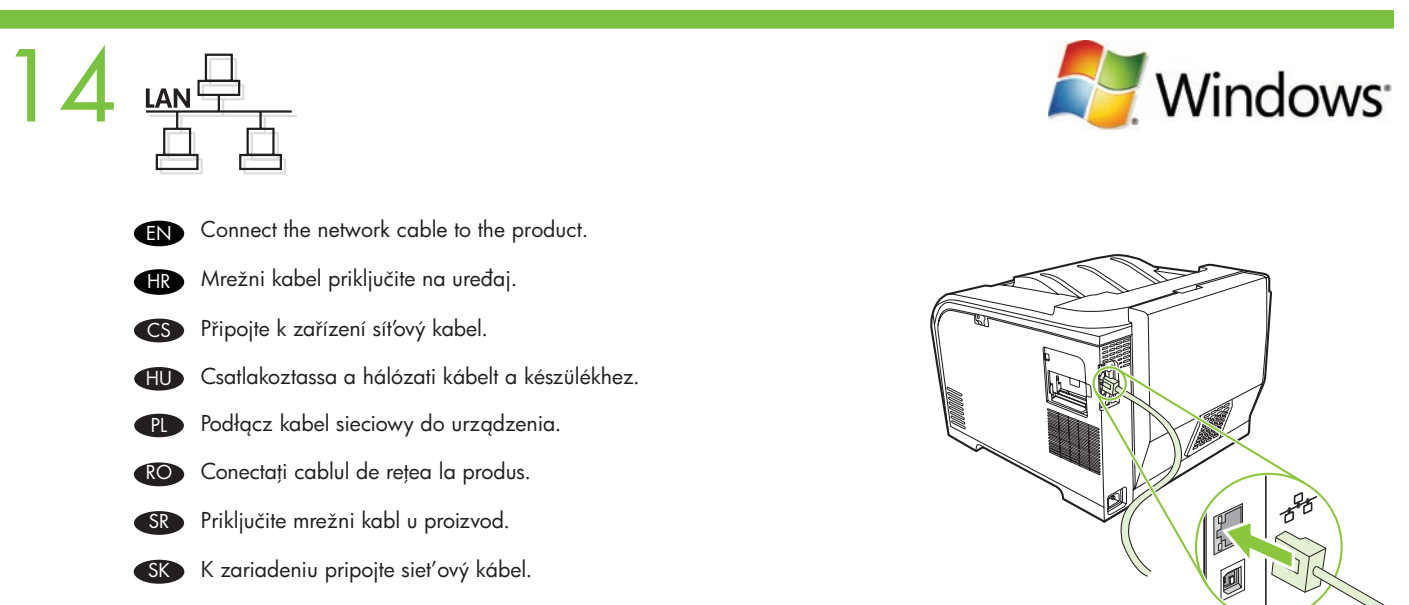

SL Omrežni kabel priključite v napravo.

15 LANG

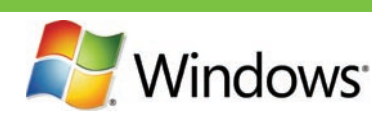

- (IN) Verify the network light is illuminated on the network port.
- HR Provjerite svijetli li žaruljica na mrežnom priključku.
- CS Zkontrolujte, zda na síťovém portu svítí síťová kontrolka.
- Ellenőrizze, hogy a hálózati kapcsolat jelzőfénye világít-e a hálózati csatlakozó mellett.
- Upewnij się, że zaświeciła się kontrolka sieci obok portu drukarki.
- RO Verificați dacă indicatorul luminos de rețea este aprins la portul de rețea.
- SR Proverite da li lampica za mrežu svetli na mrežnom priključku.
- SK Skontrolujte, či sa na sieť ovom porte rozsvietil indikátor.
- SI Lučka za omrežje na omrežnih vratih mora svetiti.

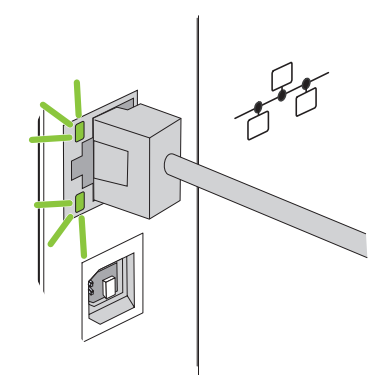

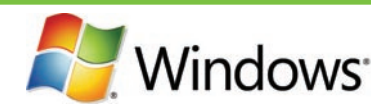

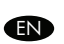

Print a Configuration page to get the IP address for network setup. At the product control-panel, press **OK**, select **Setup Menu**, and then press **OK**. Press the < or > buttons to select **Config Report**, and then press **OK**.

Ispišite konfiguracijsku stranicu kako biste dobili IP adresu za postavljanje mreže. Na upravljačkoj ploči uređaja pritisnite OK, odaberite Setup Menu (Izbornik za postavljanje), a zatim pritisnite OK. Pritisnite gumbe < ili > kako biste odabrali Config Report (Konfiguracijsko izvješće), a zatim pritisnite OK.

CS

SR

SD

Vytiskněte konfigurační stránku. Z ní získáte adresu IP pro nastavení sítě. Na ovládacím panelu zařízení stiskněte tlačítko **OK**, vyberte **nabídku Nastavení** a pak znovu stiskněte tlačítko **OK**. Pomocí tlačítek < a > vyberte možnost **Sestava konf.** a pak stiskněte tlačítko **OK**.

A hálózati telepítéshez szükséges IP-cím meghatározásához nyomtassa ki a Konfigurációs oldalt. A készülék kezelőpaneljén nyomja meg az OK gombot, válassza a Beállítás menü lehetőséget, majd nyomja meg az OK gombot. A < és > gombok használatával válassza ki a Konfigurációs jelentés lehetőséget, majd nyomja meg az OK gombot.

Wydrukuj stronę konfiguracji, aby określić adres IP. Na panelu sterowania produktu naciśnij przycisk OK, wybierz pozycję Menu konfiguracji, a następnie naciśnij przycisk OK. Używając przycisków < oraz >, wybierz opcję Raport konfig, a następnie naciśnij przycisk OK.

Tipăriți o pagină de configurare pentru a afla adresa IP pentru instalarea în rețea. La panoul de control al produsului, apăsați OK, selectați Setup Menu (Meniu configurare) și apăsați OK. Apăsați butonul < sau > pentru a selecta Config Report (Raport de configurare), apoi apăsați OK.

Odštampajte stranicu sa konfiguracijom da biste dobili IP adresu za konfigurisanje mreže. Na kontrolnoj tabli uređaja pritisnite **OK**, izaberite **Setup Menu (Meni za podešavanje)**, a zatim pritisnite dugme **OK**. Pritisnite dugmad < ili > da biste izabrali **Config Report (Izveštaj o konfiguraciji)**, a zatim pritisnite dugme **OK**.

SK Vytlačením konfiguračnej stránky získajte adresu IP potrebnú na nastavenie siete. Na ovládacom paneli zariadenia stlačte tlačidlo OK, vyberte položku Setup Menu (Ponuka nastavení) a potom znovu stlačte tlačidlo OK. Pomocou tlačidla < alebo > vyberte položku Config Report (Správa o konfigurácii) a potom stlačte tlačidlo OK.

Natisnite konfiguracijsko stran, da dobite naslov IP za omrežno nastavitev. Na nadzorni plošči naprave pritisnite **OK**, izberite **Setup Menu (Nastavitveni meni)** in pritisnite **OK**. S pritiskom gumba < ali > izberite **Config Report (Poročilo o konfiguraciji)** in pritisnite **OK**.

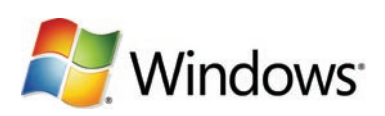

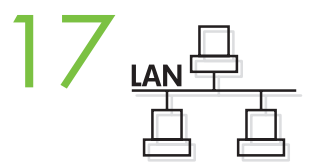

- Optional: If you need to manually assign an IP address: at the product control-panel, press OK, select Setup Menu. Press the < or EN > buttons to select Network Config. and then press OK. Press the < or > buttons to select TCP/IP configuration, then Manual. Use the control-panel buttons to specify each digit of the IP address, and then press OK.
- HR Izborno: Ako ručno trebate dodijeliti IP adresu: na upravljačkoj ploči uređaja pritisnite OK, odaberite Setup Menu (Izbornik za postavljanje). Pritisnite gumbe < ili > kako biste odabrali Network Report (Mrežno izvješće), a zatim pritisnite OK. Pritisnite gumbe < ili > kako biste odabrali TCP/IP konfiguraciju, zatim pritisnite **Manual (Ručno)**. Koristite gumbe upravljačke ploče za određivanje pojedine znamenke IP adrese, a zatim pritisnite **OK**.

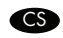

CS Volitelné: Pokud je nutné přiřadit adresu IP ručně: Na ovládacím panelu zařízení stiskněte tlačítko OK a vyberte nabídku Nastavení. Pomocí tlačítek < a > vyberte možnost Konfigurace sítě a pak stiskněte tlačítko OK. Pomocí tlačítek < a > vyberte možnost Konf. prot. TCP/IP a pak vyberte možnost Ručně. Pomocí tlačítek na ovládacím panelu zadejte jednotlivé číslice adresy IP a poté stiskněte tlačítko **OK**.

- 🕕 Opcionális: Ha kézzel kell beállítania az IP-címet: A készülék kezelőpaneljén nyomja meg az OK gombot, és válassza a Beállítás menü lehetőséget. A < és > gombok használatával válassza ki a Hálózati konfiguráció lehetőséget, majd nyomja meg az OK gombot. A < és > gombok használatával jelölje ki a TCP/IP konfiguráció lehetőséget, majd válassza a Kézi lehetőséget. A kezelőpanel gombjainak segítségével adja meg az IP-cím számjegyeit, majd nyomja meg az **OK** gombot.
- 🕐 Opcjonalnie: Jeśli chcesz ręcznie przypisać adres IP: Na panelu sterowania produktu naciśnij przycisk OK i wybierz pozycję Menu

konfiguracji. Używając przycisków < oraz >, wybierz opcję Konfig. sieci, a następnie naciśnij przycisk OK. Używając przycisków < oraz >, wybierz opcję Konfig. TCP/IP, a następnie opcję Ręczny. Za pomocą przycisków panelu sterowania określ każdą cyfrę adresu IP, a następnie naciśnij przycisk OK.

- 🕡 Opțional: Dacă trebuie să atribuiți manual o adresă IP: la panoul de control al produsului, apăsați OK, selectați Setup Menu (Meniu configurare). Apăsați butonul < sau > pentru a selecta **Network Config**. (Configurare rețea), apoi apăsați **OK**. Apăsați butonul < sau > pentru a selecta configurația TCP/IP, apoi **Manual**. Utilizați butoanele panoului de control pentru a specifica fiecare cifră a adresei IP, apoi apăsați OK.
- Opcionalno: Ako je potrebno da ručno dodelite IP adresu: na kontrolnoj tabli proizvoda pritisnite dugme OK, izaberite meni SR Setup Menu (Meni za podešavanje). Pritisnite dugmad < ili > da biste izabrali Network Config (Konfiguracija mreže), a zatim pritisnite dugme OK. Pritisnite dugmad < ili > da biste izabrali TCP/IP konfiguraciju, a zatim Manual (Ručno). Pomoću dugmadi na kontrolnoj tabli unesite svaku cifru IP adrese, a zatim pritisnite dugme **OK**.
- 🗊 Voliteľná možnosť. Ak potrebujete manuálne priradiť adresu IP: na ovládacom paneli zariadenia stlačte tlačidlo OK a vyberte položku Setup Menu (Ponuka nastavení). Pomocou tlačidla < alebo > vyberte položku Network Config (Sieť ová konfigurácia) a potom stlačte tlačidlo OK. Pomocou tlačidla < alebo > vyberte položku TCP/IP configuration (Konfigurácia protokolu TCP/IP) a potom položku Manual (Manuálne). Pomocou tlačidiel na ovládacom paneli zadajte všetky číslice adresy IP a potom stlačte tlačidlo **OK**.
  - Izbirno: Če morate ročno dodeliti naslov IP: na nadzorni plošči naprave pritisnite OK in izberite Setup Menu (Nastavitveni meni). S pritiskom gumba < ali > izberite Network Config (Omrežna konfiguracija) in pritisnite OK. S pritiskom gumba < ali > izberite konfiguracijo TCP/IP in potem Manual (Ročno). Z gumbi na nadzorni plošči vnesite števke naslov IP in pritisnite OK.

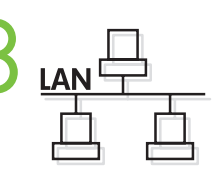

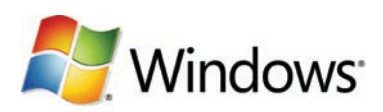

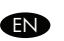

Install the software from the CD and follow the onscreen instructions. When prompted, select **Through the Network**, and then click **Next**. The installer shows the available printers. Select the appropriate IP address from configuration page or manually assign, and then click **Finish**. If prompted, restart the computer.

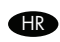

Instalirajte softver s CD-a i pratite zaslonske upute. Kada se to od vas zatraži, odaberite **Through the Network (Putem mreže)**, a zatim pritisnite **Next (Dalje)**. Program za instaliranje pokazuje dostupne pisače. Odaberite odgovarajuću IP adresu na konfiguracijskoj stranici ili je dodijelite ručno, a zatim kliknite **Finish (Završi)**. Ako se prikaže odzivnik, ponovo pokrenite računalo.

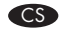

 Nainstalujte software z disku CD a postupujte podle pokynů na obrazovce. Vyberte možnost připojení Prostřednictvím sítě a klepněte na tlačítko Další. Instalační program zobrazí dostupné tiskárny. Vyberte příslušnou adresu IP na konfigurační stránce nebo ji přiřaď te ručně a pak klepněte na tlačítko Dokončit. Pokud k tomu budete vyzváni, restartujte počítač.

Telepítse a szoftvert a CD-ről, és kövesse a képernyőn megjelenő utasításokat. Ha a program kéri, válassza a Hálózat használatával lehetőséget, majd kattintson a Tovább gombra. A telepítő megjeleníti a rendelkezésre álló nyomtatókat. A konfigurációs oldalon látható, illetve a kézzel megadott IP-cím alapján válassza ki a megfelelő készüléket, majd kattintson a Befejezés gombra. Ha a program kéri, indítsa újra a számítógépet.

Zainstaluj oprogramowanie z dysku CD i postępuj zgodnie z instrukcjami na ekranie. Po wyświetleniu monitu wybierz pozycję Przez sieć, a następnie kliknij pozycję Dalej. Instalator wyświetli listę dostępnych drukarek. Wybierz odpowiedni adres IP ze strony konfiguracji lub wprowadź go ręcznie, a następnie kliknij przycisk Zakończ. Jeśli zostanie wyświetlony odpowiedni komunikat, uruchom ponownie komputer.

Instalați software-ul de pe CD şi urmați instrucțiunile de pe ecran. Când vi se solicită, selectați Through the Network (Prin rețea), apoi faceți clic pe Next (Următor). Programul de instalare afișează imprimantele disponibile. Selectați adresa IP corespunzătoare din pagina de configurare sau atribuiți-o manual, apoi faceți clic pe Finish (Terminare). Dacă vi se solicită, reporniți computerul.

SR Instalirajte softver sa CD-a i pratite uputstva na ekranu. Kada se to od vas zatraži, izaberite opciju Through the Network (Preko mreže), a zatim kliknite na dugme Next (Sledeće). Program za instalaciju će prikazati dostupne štampače. Izaberite odgovarajuću IP adresu sa stranice sa konfiguracijom ili je ručno dodelite, a zatim kliknite na dugme Finish (Završi). Ako se to od vas zatraži, ponovo pokrenite računar.

Sk Nainštalujte softvér z disku CD a postupujte podľa pokynov na obrazovke. Po vyzvaní vyberte položku Through the Network (Prostredníctvom siete) a potom kliknite na tlačidlo Next (Ďalej). Inštalačný program zobrazí dostupné tlačiarne. Vyberte príslušnú adresu IP z konfiguračnej stránky alebo ju priraďte manuálne a potom kliknite na tlačidlo Finish (Dokončiť). Po vyzvaní reštartujte počítač.

Namestite programsko opremo s CD-ja in sledite navodilom na zaslonu. Ob pozivu izberite Through the Network (Prek omrežja) in kliknite Next (Naprej). Program za namestitev prikaže razpoložljive tiskalnike. Izberite ustrezen naslov IP s konfiguracijske strani ali ga dodelite ročno in kliknite Finish (Končaj). Če ste pozvani, znova zaženite računalnik.

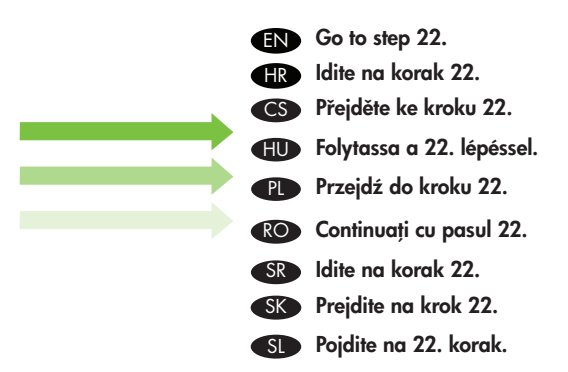

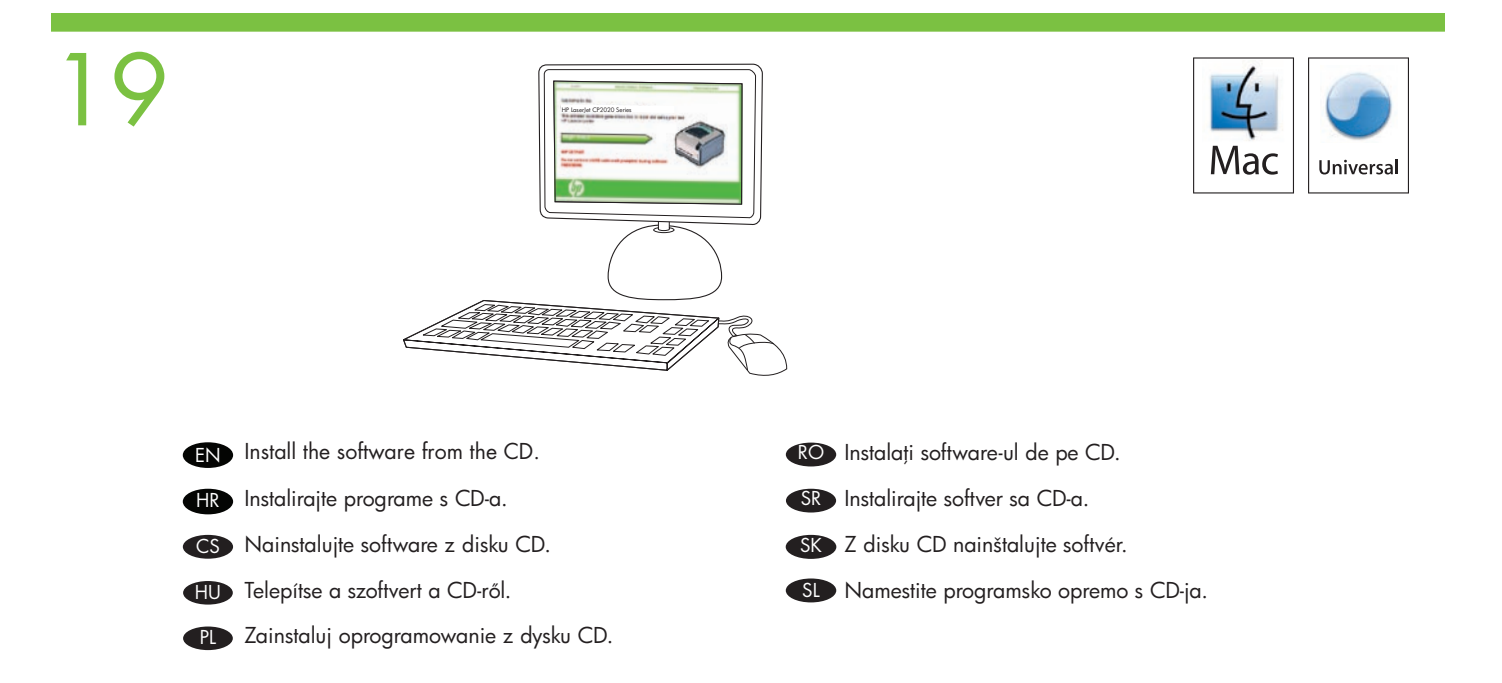

EN Connect a USB or network cable when prompted by the software. (HR) USB ili mrežni kabel spojite kad softver to zatraži. CS Na výzvu softwaru připojte kabel USB nebo síťový kabel. Mac HU Ha a szoftver felszólítja, csatlakoztassa az USB- vagy a hálózati kábelt.

- Podłącz kabel USB lub sieciowy po wyświetleniu monitu.
- RO Conectați un cablu USB sau de rețea când software-ul vă solicită acest lucru.
- SR Priključite USB ili mrežni kabl kada od vas to bude zatraženo u softveru.
- SK Po výzve softvéru pripojte kábel USB alebo sieťový kábel.
- S Kabel USB ali omrežni kabel priključite, ko vas k temu pozove programska oprema.

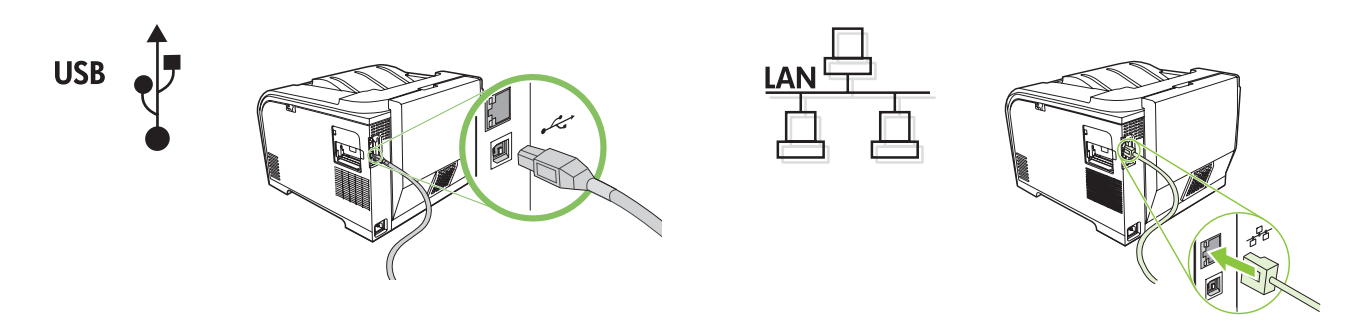

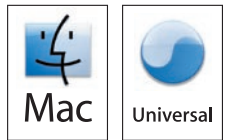

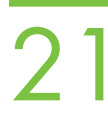

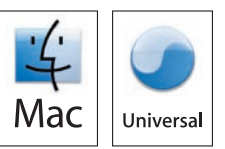

- At the computer, go to **Print & Fax** under **System Preferences**, or go to **Macintosh HD/Applications/Utilities/Printer Setup** or **Print Center**, depending on your Mac OS version. If the product name appears in the printer list, the installation is complete. Otherwise, click **Add** and follow the onscreen instructions.
- In the second second
- CS Vyberte v počítači v nabídce Předvolby systému možnost Tisk a Fax, nebo (v závislosti na operačním systému Mac OS) vyberte možnost Macintosh HD/Applications/Utilities/Printer Setup nebo Print Center (Centrum tisku). Pokud se název zařízení zobrazí v seznamu tiskáren, instalace je dokončena. V opačném případě klepněte na tlačítko Přidat a postupujte podle pokynů na obrazovce.
- A számítógépen, a használt Mac OS verziótól függően, válassza a System Preferences (Rendszerbeállítások) menüben a Print & Fax (Nyomtatás és faxolás) parancsot, illetve a Macintosh HD/Applications/Utilities/Printer Setup (Macintosh HD/Alkalmazások/Segédprogramok/Nyomtatóbeállítás) vagy Print Center (Nyomtatóközpont) parancsot. Ha a Printer List (Nyomtatók listája) listában szerepel a készülék neve, akkor a telepítés befejeződött. Egyébként kattintson az Add (Hozzáadás) gombra, és kövesse a képernyőn megjelenő utasításokat.
- W systemie Windows przejdź do okna Drukuj i faksuj w obszarze Preferencje systemu lub w systemie Mac OS, zależnie od wersji, przejdź do okna Macintosh HD/Applications/Utilities/Printer Setup lub Print Center. Jeśli nazwa produktu jest wyświetlana na liście drukarek, to instalacja jest zakończona. W przeciwnym razie kliknij przycisk Dodaj i postępuj zgodnie z instrukcjami na ekranie.
- La computer, mergeți la Print & Fax (Imprimare și fax) de la System Preferences (Preferințe sistem) sau mergeți la Macintosh HD (Unitate Macintosh)/Applications (Aplicații)/Utilities (Utilitare)/Printer Setup (Configurare imprimantă) sau Print Center (Centru de imprimare), în funcție de versiunea Mac OS. Dacă numele produsului apare în lista de imprimante, instalarea s-a finalizat. În caz contrar, faceți clic pe Add (Adăugare) și urmați instrucțiunile de pe ecran.
- SR Na računaru idite na Print & Fax (Štampač i faks) u okviru System Preferences (Sistemske postavke) ili idite na Macintosh HD/Applications/Utilities/Printer Setup ili Print Center, u zavisnosti od vaše verzije Mac operativnog sistema. Ako se naziv proizvoda pojavi na listi štampača, instalacija je dovršena. U suprotnom, kliknite na dugme Add (Dodaj) i sledite uputstva na ekranu.
- V počítači prejdite na položku Print & Fax (Tlač a faxovanie) v ponuke System Preferences (Preferencie systému), na aplikáciu Macintosh HD/Applications (Aplikácie)/Utilities (Pomôcky)/Printer Setup (Nastavenie tlačiarne) alebo aplikáciu Print Center (Centrum tlače) (v závislosti od verzie systému Mac OS). Ak sa v zozname tlačiarní zobrazí názov zariadenia, inštalácia je dokončená. V opačnom prípade kliknite na tlačidlo Add (Pridat') a postupujte podľa pokynov na obrazovke.
  - V računalniku odprite Print & Fax (Tiskanje in faksiranje) pod System Preferences (Sistemske nastavitve) ali odprite Macintosh HD/Applications/Utilities/Printer Setup ali Print Center (Tiskalni center), odvisno od različice programa Mac OS. Če se ime naprave prikaže na seznamu tiskalnikov, je namestitev končana. V nasprotnem primeru kliknite Add (Dodaj) in sledite navodilom na zaslonu.

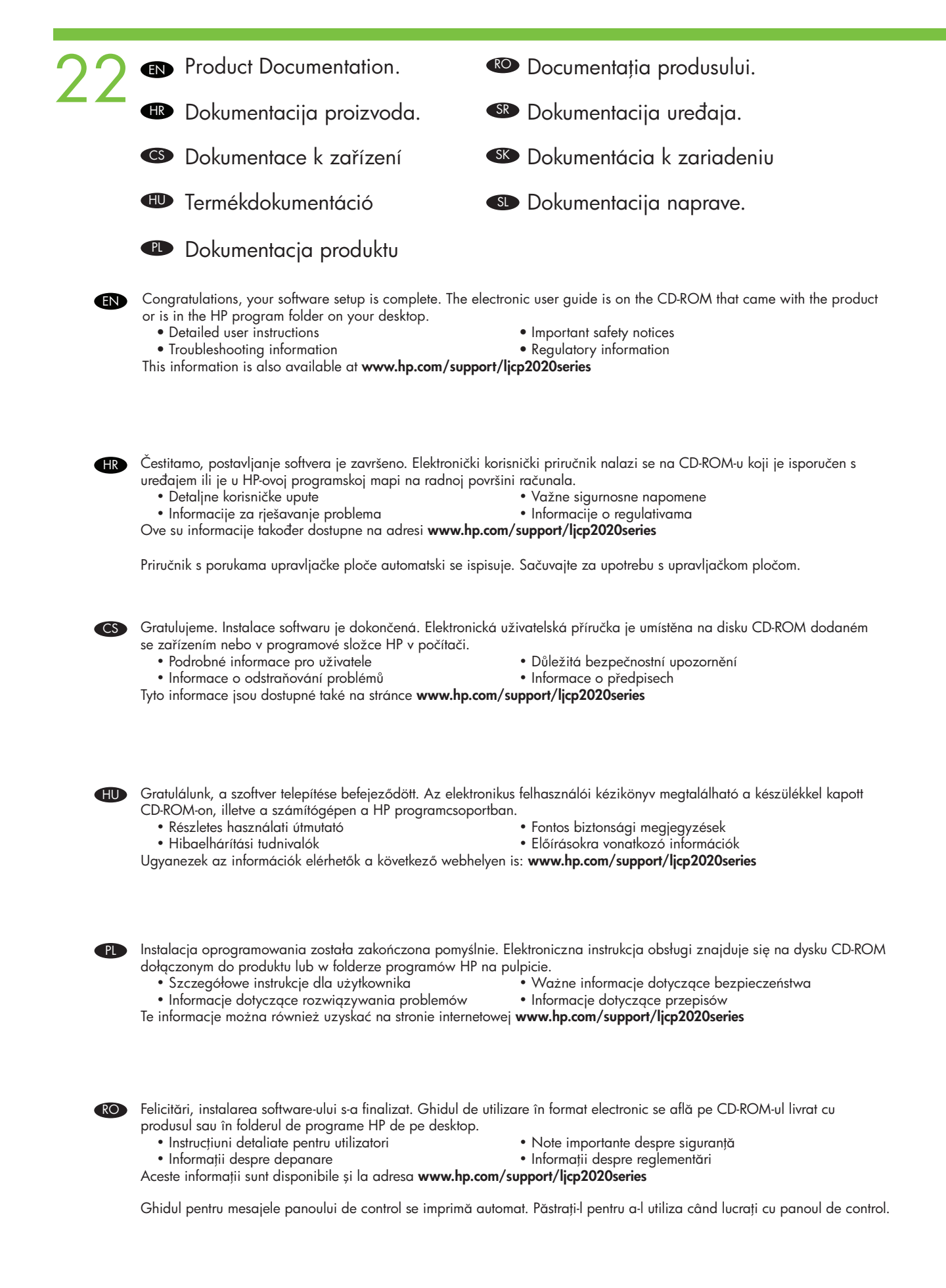

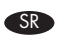

SK

SL

Čestitamo, instalacija softvera je završena. Uputstvo za upotrebu u elektronskom obliku nalazi se na CD-ROM disku koji dobijate uz proizvod ili se nalazi u fascikli sa HP programima na računaru.

- Detaljna uputstva za korisnika Važna bezbednosna obaveštenja Informacije o propisima
- Informacije o rešavanju problema

Ove informacije dostupne su i na adresi www.hp.com/support/ljcp2020series

Vodič za poruke kontrolne table se automatski štampa. Sačuvajte ga za korišćenje kontrolne table.

Blahoželáme. Inštalácia softvéru je dokončená. Elektronická používateľská príručka sa nachádza na disku CD-ROM, ktorý sa dodal so zariadením, alebo v programovom priečinku HP na pracovnej ploche.

- Podrobné pokyny pre používateľov Dôležité bezpečnostné upozornenia
- Informácie o riešení problémov Regulačné informácie
- Tieto informácie nájdete aj na webovej stránke www.hp.com/support/ljcp2020series.

Sprievodca hláseniami na ovládacom paneli sa vytlačí automaticky. Uchovajte ho na použitie s ovládacím panelom.

Čestitamo, nastavitev programske opreme je končana. Elektronski uporabniški priročnik najdete na CD-ju, ki je priložen napravi, ali v mapi HP-jevega programa na namizju.

• Pomembna varnostna obvestila Podrobna uporabniška navodila

- Informacije o odpravljanju težav • Upravne informacije
- Te informacije so na voljo tudi na www.hp.com/support/ljcp2020series

Priročnik za sporočila na nadzorni plošči se natisne samodejno. Shranite za uporabo z nadzorno ploščo.

| <ul> <li>EN Control-panel overvie</li> <li>HR Pregled upravljačke</li> <li>CS Přehled ovládacího p</li> <li>HU A kezelőpanel átteki</li> <li>PL Informacje na temat</li> <li>RO Prezentare generală</li> <li>SR Pregled kontrolne tak</li> <li>SK Prehľad ovládacieho</li> <li>SL Pregled nadzorne plate</li> </ul> | ew:<br>ploče:<br>panelu:<br>panelu<br>a panelu<br>ole:<br>panel<br>ošče: | sterowania:<br>pului de control:<br>a:                    | 0-       |                                                         |          | -8<br>-7                                             |
|----------------------------------------------------------------------------------------------------|--------------------------------------------------------------------------|-----------------------------------------------------------|----------|---------------------------------------------------------|----------|------------------------------------------------------|
| Control-panel display<br>Zaslon upravljačke ploče<br>Displej ovládacího panelu                                                                                                    | HU<br>PL                                                                 | Kezelőpanel kijelzője<br>Wyświetlacz panelu<br>sterowania | RO<br>SR | Afișajul panoului de control<br>Displej kontrolne table | SK<br>SL | Displej ovládacieho panela<br>Zaslon nadzorne plošče |
| Back button<br>Gumb Natrag<br>Tlačítko Zpět                                                                                                    | HU<br>PL                                                                 | Vissza gomb<br>Przycisk Wstecz                            | RO<br>SR | Butonul Înapoi<br>Dugme Nazad                           | SK<br>SL | Tlačidlo Späť<br>Gumb Nazaj                          |
| Left arrow button<br>Gumb s lijevom strelicom<br>Tlačítko šipka vlevo                                                                                                    | HU<br>PL                                                                 | Balra nyíl gomb<br>Przycisk strzałki w lewo               | RO<br>SR | Butonul săgeată stânga<br>Dugme sa strelicom nalevo     | SK<br>SL | Tlačidlo so šípkou doľava<br>Puščica levo            |
| OK button<br>Gumb OK<br>Tlačítko OK                                                                                                    | HU<br>PL                                                                 | OK gomb<br>Przycisk OK                                    | RO<br>SR | Butonul OK<br>Dugme OK                                  | SK<br>SL | Tlačidlo OK<br>Gumb OK                               |
| Right arrow button<br>Gumb s desnom strelicom<br>Tlačítko šipka vpravo                                                                                                    | HU<br>PL                                                                 | Jobbra nyíl gomb<br>Przycisk strzałki w prawo             | RO<br>SR | Butonul săgeată dreapta<br>Dugme sa strelicom nadesno   | SK<br>SL | Tlačidlo so šípkou doprava<br>Puščica desno          |
| Cancel job button<br>Gumb za poništavanje zadatka<br>Tlačítko Zrušit úlohu                                                                                                    | HU<br>PL                                                                 | Feladattörlés gomb<br>Przycisk Anulowanie pracy           | RO<br>SR | Butonul Anulare lucrare<br>Dugme Otkaži zadatak         | SK<br>SL | Tlačidlo zrušenia úlohy<br>Gumb Prekini opravilo     |
| Ready light<br>Indikator spremnosti<br>Kontrolka Připraveno                                                                                                    | HU<br>PL                                                                 | Kész jelzőfény<br>Kontrolka Gotowe                        | RO<br>SR | Ledul Pregătit<br>Lampica Spreman                       | SK<br>SL | Indikátor Pripravené<br>Lučka za pripravljenost      |
| Attention light<br>Indikator upozorenja<br>Kontrolka Upozornění                                                                                                    | HU<br>PL                                                                 | Figyelem jelzőfény<br>Kontrolka Uwaga                     | RO<br>SR | Ledul Atenție<br>Lampica Pažnja                         | SK<br>SL | Indikátor Pozor<br>Opozorilna lučka                  |
|                                                                                                    |                                                                          |                                                           |          |                                                         |          |                                                      |
| Tray 1<br>Ladica 1<br>Zásobník 1                                                                                                    | HU<br>PL                                                                 | 1. tálca<br>Podajnik 1                                    | RO<br>SR | Tava 1<br>Ležište 1                                     | SK<br>SL | Zásobník č. 1<br>Pladenj 1                           |
| Tray 2<br>Ladica 2<br>Zásobník 2                                                                                                    | HU<br>PL                                                                 | 2. tálca<br>Podajnik 2                                    | RO<br>SR | Tava 2<br>Ležište 2                                     | SK<br>SL | Zásobník č. 2<br>Pladenj 2                           |

© 2008 Hewlett-Packard Development Company, L.P.

www.hp.com

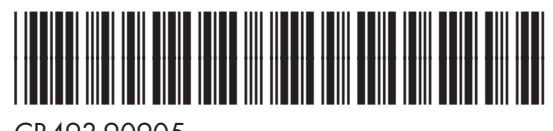

CB493-90905

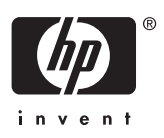